Escriban <u>Lompoc Valley Middle School</u> en el navegador, presionen "enter" Presionen "Quicklinks" en el lado derecho de la página

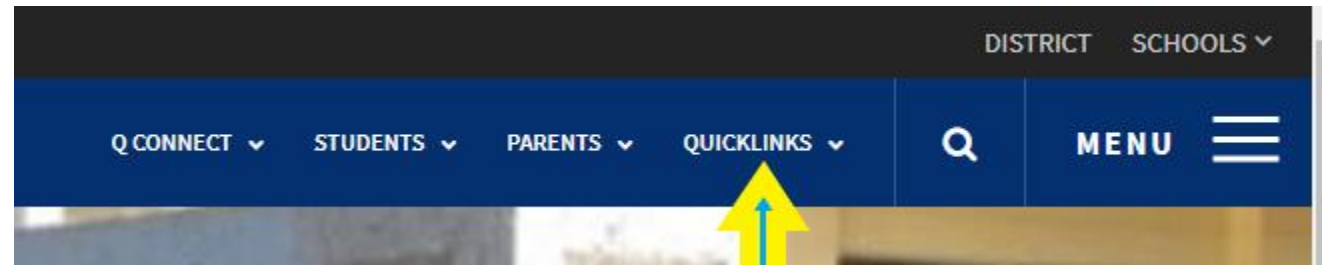

Seleccionen "Libraries"

En el lado derecho de la página verán -- "Log In" presionen "Log In"

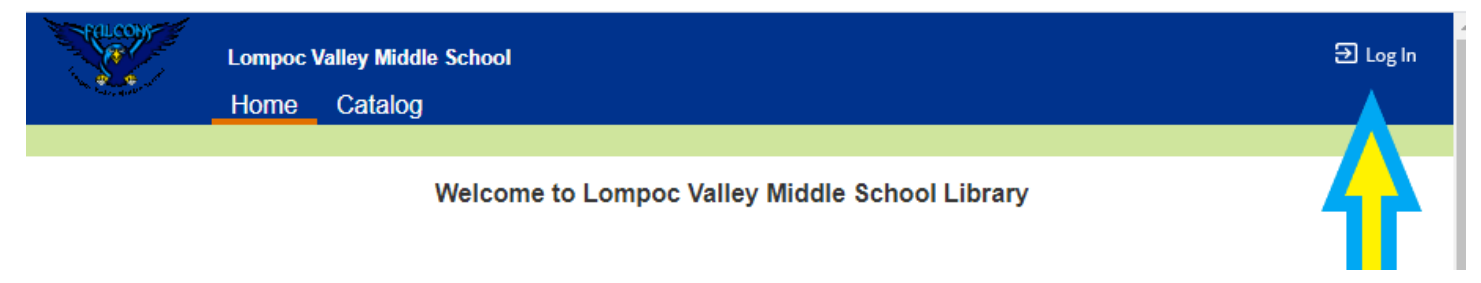

| Pril control  | Lompoc Valley Middle School                        |    | Э Log In                          |
|---------------|----------------------------------------------------|----|-----------------------------------|
| Salary Action | Home Catalog                                       |    |                                   |
|               | Login                                              |    |                                   |
| G Sig         | Log in using your account with<br>n in with Google | OR | Log in using your Destiny account |

(Nota: <u>No usen</u> "Log in with your Destiny Account" Ustedes no lo tienen.

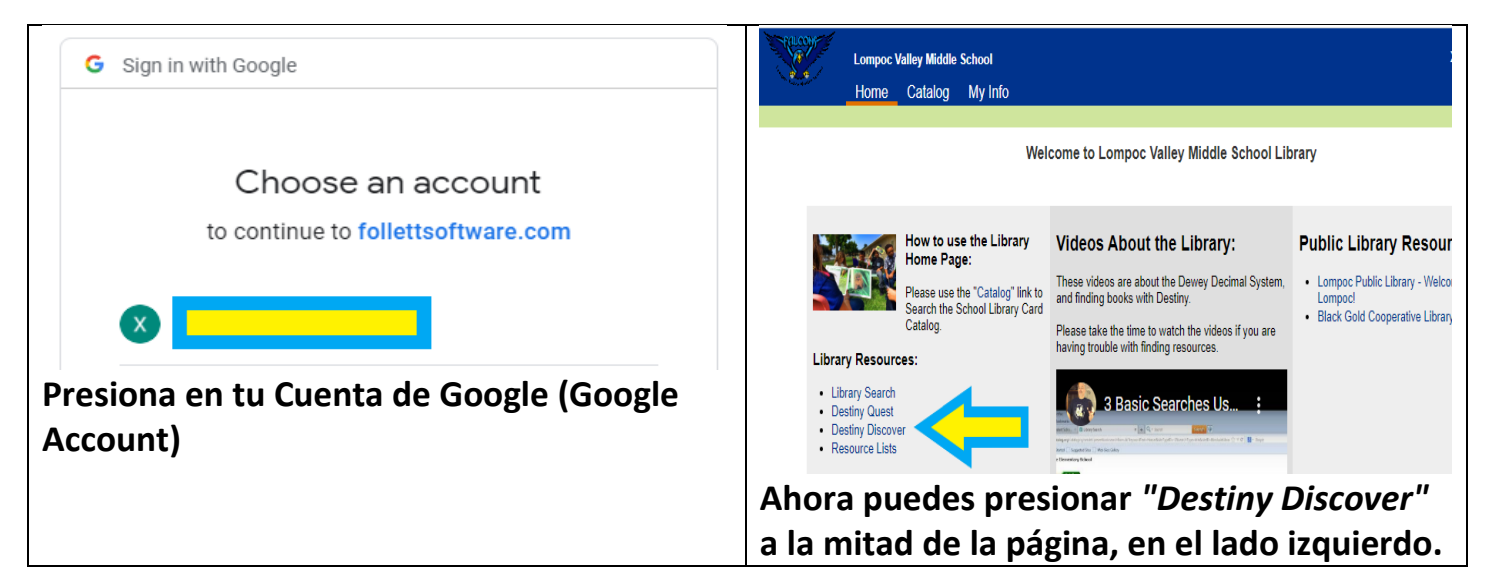

| Para buscar libros:                                                                                                   | Search Options X                                   |
|----------------------------------------------------------------------------------------------------|----------------------------------------------------|
| Eventiny Discover     Home     Event     Q     Q     Search Options     Q     Velcome     Lompoc Valley Middle School | Type<br>Keyword                                    |
|                                                                                                    | Lompoc Valley Middle School 👻                      |
| Escriban el título del libro que buscan y<br>presionen <i>"Enter"</i>                                                 | Format<br>Any<br>Sublocation                       |
| Para investigaciones detalladas utilicen<br>"Search Options"                                                          | Unlimited  Reading Programs                        |
| * Nota: utilicen las flechas verticales para<br>seleccionar las opciones                                              | Starting Interest Level To Ending Interest Level T |
| · ·                                                                                                    | Starting Reading Level To Ending Reading Level     |
|                                                                                                    | Clear All Fields Set Options Search                |

Presionen dos veces sobre la portada del libro para obtener más información

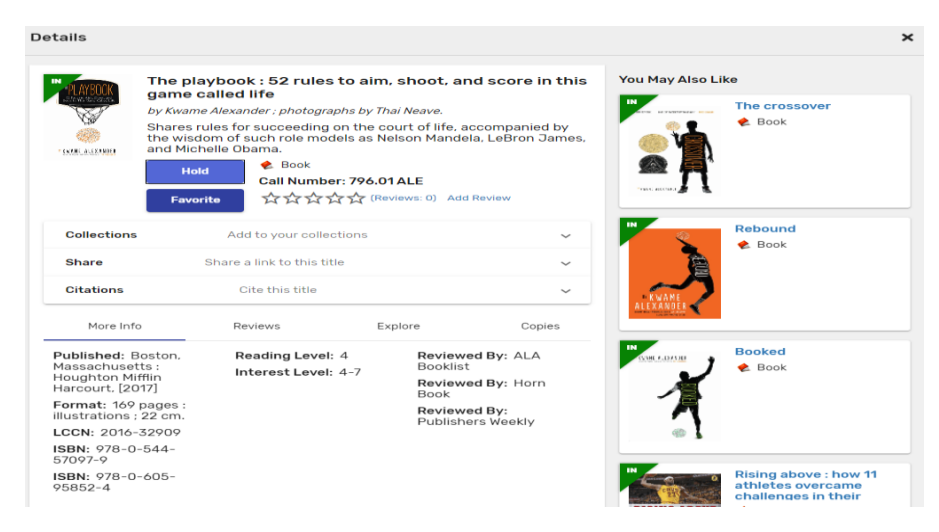

¡El libro está disponible!

|             | me most amazing sports moments of all time |                                           |                                        |  |  |
|-------------|--------------------------------------------|-------------------------------------------|----------------------------------------|--|--|
| OF ALL TIME | Williams, Doug.                            | Series: The legendary world of sports     | Accelerated Reader®: 5.3 /<br>1.0 pts. |  |  |
|             | Call Number: 796 WIL                       | Published: 2016                           |                                        |  |  |
|             | Hold Favorite                              | Reading Level: 5.3<br>Interest Level: 3-6 |                                        |  |  |
|             |                                            |                                           |                                        |  |  |

# ¡El libro no está disponible!

| OUT | Below zero                                                                |                                                                 |                                        |
|-----|---------------------------------------------------------------------------|-----------------------------------------------------------------|----------------------------------------|
|     | Carey, Craig Robert.<br>& Book<br>Call Number: 796.9 CAR<br>Hold Favorite | Series: Extreme sports<br>Published: 2000<br>Reading Level: 4.7 | Accelerated Reader®: 4.7 /<br>0.5 pts. |

# Para reservar un libro, presionen el botón "Hold"

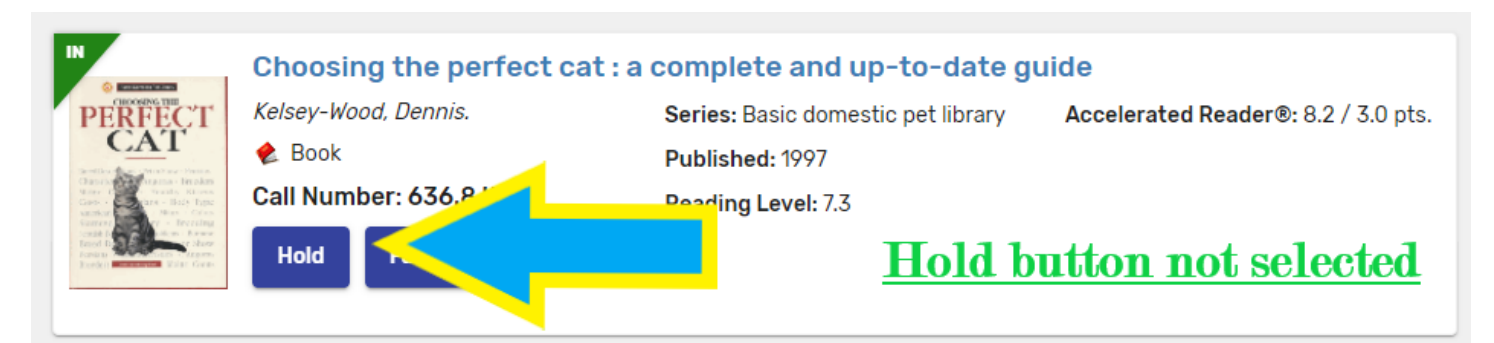

### Cuando presionen "Hold", el botón desaparece

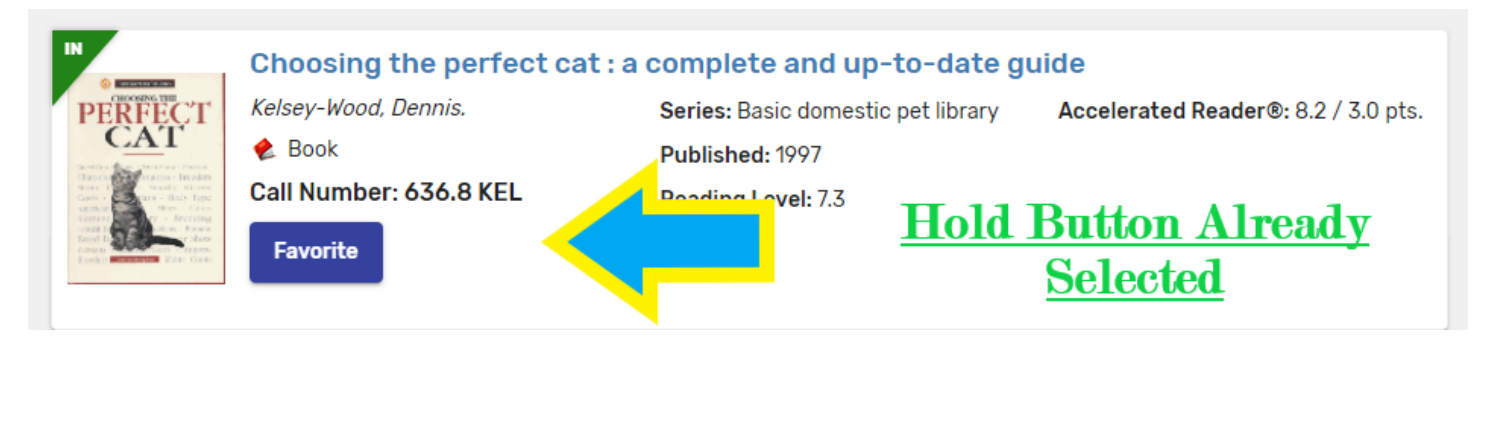

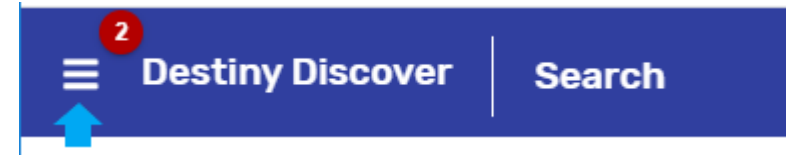

Una vez que hayan puesto dos libros en "*Hold*", un número aparecerá en la Barra "*Destiny Discover*". Presionen en las 3 líneas.

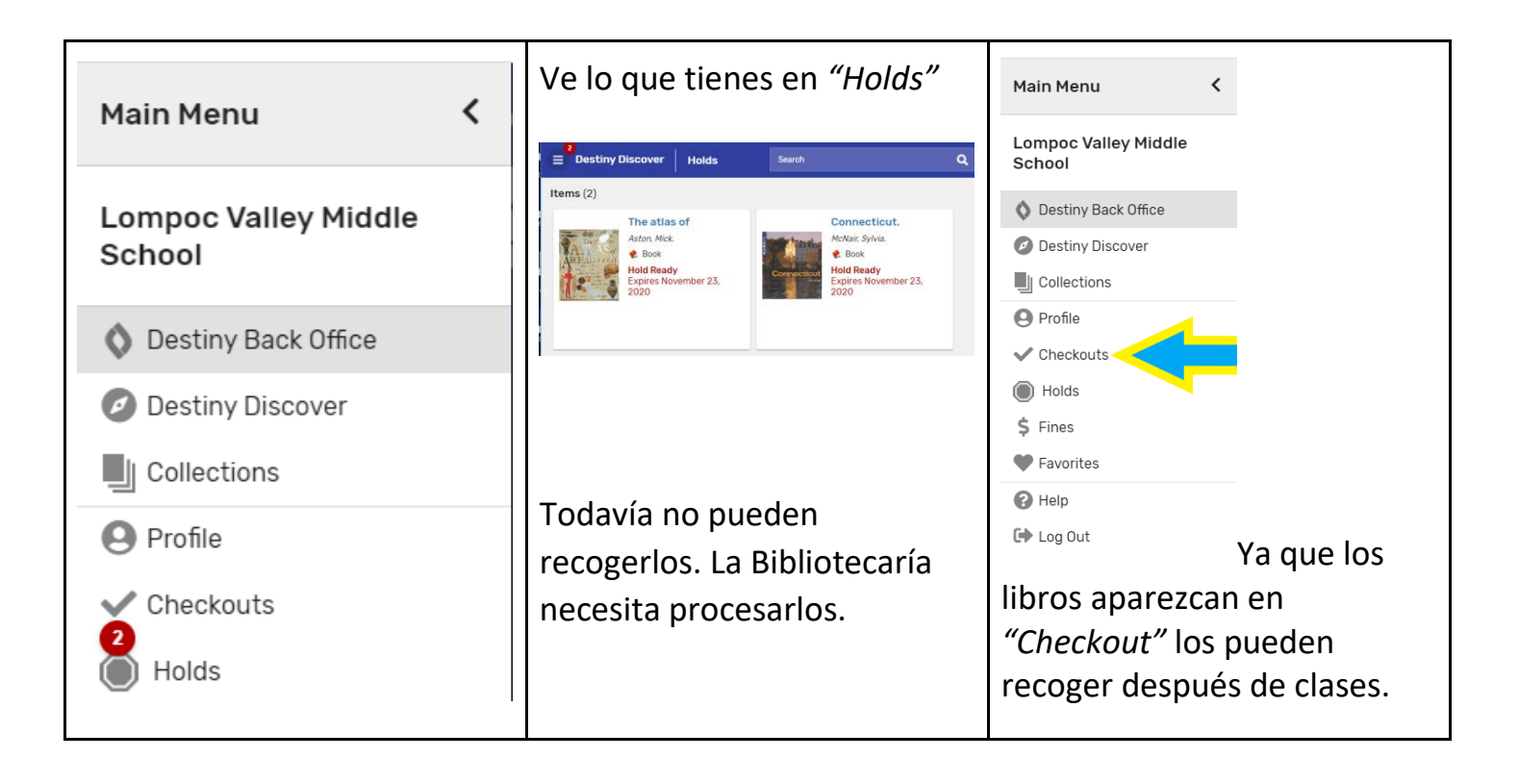

La página "Checkout" se verá así. Todas los libros que hayas seleccionado aparecerán aquí.

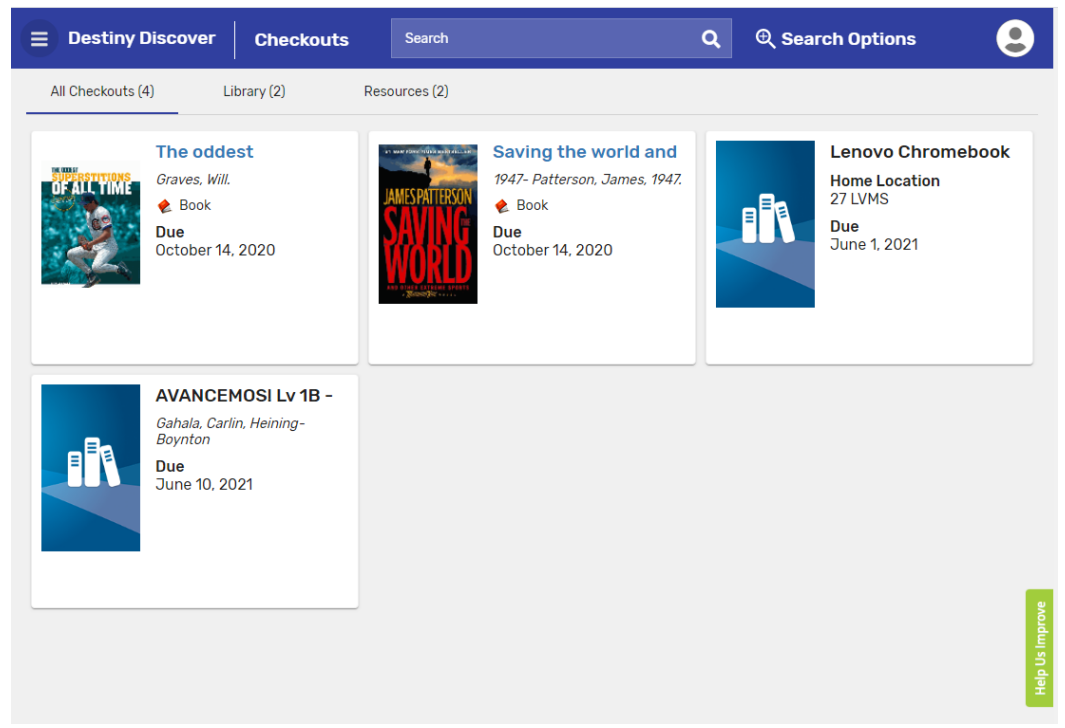

### Libros No entregados/Vencidos

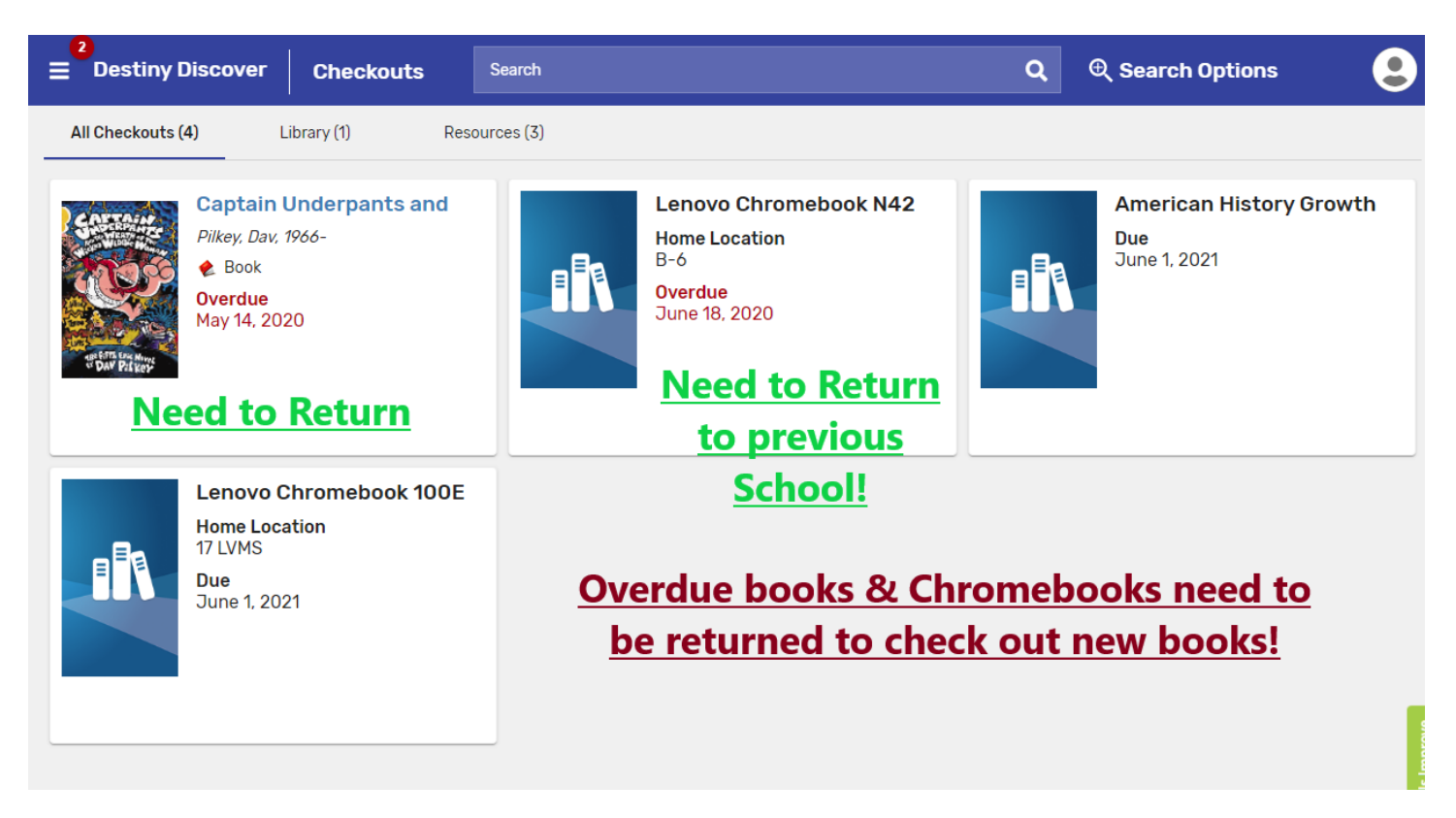

Miren en su página de *"Checkouts"* para revisar si tienen libros que deben ser entregados. Lo más pronto que los encuentres y devuelvas, imás pronto podrás registrar libros nuevos!

Pueden personalizar su perfil con una foto.

| Presione en "Pi               | ofile" |
|-------------------------------|--------|
| Main Menu                     | <      |
| Lompoc Valley Mido<br>School  | le     |
| Destiny Back Office           |        |
| Destiny Discover              |        |
| Collections                   |        |
| Profile                       |        |
| Holds                         |        |
| \$ Fines                      |        |
| <ul> <li>Favorites</li> </ul> |        |
| Help                          |        |
| 🕒 Log Out                     |        |

Una vez que hayan seleccionado sus libros, pueden venir a la Estación para evaluar la salud en la entrada de la escuela para recogerlos. Cuando regresen los libros, los pondrás en la caja que dice *"Library Books, return here"*. La estación para evaluar la salud está abierta de 8:00am a 3:00pm, de lunes a viernes.

# **Requisitos:**

2 libros por estudiante

Tendrás el libro por un período de tres semanas. El periodo de tres semanas empieza al registrar los libros. Si los libros no son recogidos en una semana, se devolverán a la biblioteca y se retirarán de *"Hold"*.

Mrs. Bishow Mrs. Cavazos Ms. Geo